## Submit applications and notifications

Online Forms can be submitted against your provider or service once you have registered and logged in. If you are submitting a form against a provider ensure you select the provider first and then click the **Forms** button. Similarly to submit a service form, select the service first and then click the **Forms** button.

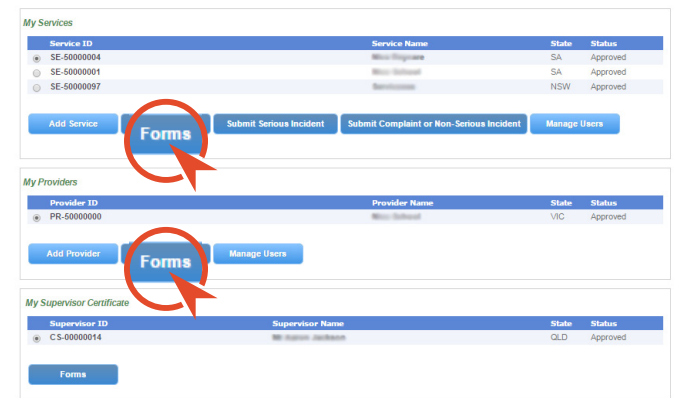

For example, to submit a form:

- Select the service or provider
- Click Forms button
- Click on **Apply** or **Notify** against the form you wish to begin
- Progress through the pages by clicking Next
- You may attach additional documentation in certain sections
- Click **Save** and **Close** to save a form to be worked on later
  - Find it under **Saved Forms** from the portal homepage
- Click on **Submit** to lodge the form.

The final page has a summary of all the information you have entered. Use this page to double-check all the details before you submit it.

## National Quality Agenda IT System

Service Desk

HoursMon- Fri 8:30am - 5:30pm AESTEmailnqaits.support@acecqa.gov.au

If you're experiencing technical issues while using the NQA IT System and would like to request technical support, please visit the NQA ITS Help Centre to raise a ticket at acecqa.gov.au/nqaits

My email login :

Provider Approval No. : \_\_\_\_\_

# National Quality Agenda IT System (NQA ITS)

## Getting Started Online

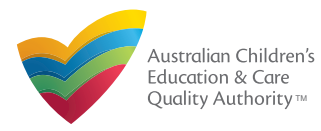

www.acecqa.gov.au/nqaits

## ) Register & set a password

- 1. Navigate to acecqa.gov.au/nqaits
- 2. Click on **Register** for the NQA ITS
- 3. You must enter in
  - First name
  - Last name
  - Email address
  - Agree to the terms & conditions
  - Type security code displayed on screen
- 4. Clicking Register will send you an email
- **5.** Follow the link in the email
- 6. To set a password
  - Include the email address you registered with
  - Password must meet complexity requirements
- **7.** After successfully setting a password you will automatically be logged in.

| ne               |                                         |  |
|------------------|-----------------------------------------|--|
|                  |                                         |  |
| eaiste           | r                                       |  |
| giere            |                                         |  |
| * First Name:    |                                         |  |
| r nat Name.      |                                         |  |
| * Last Name:     |                                         |  |
| * Email Address: |                                         |  |
|                  | I agree to Terms & Conditions           |  |
|                  |                                         |  |
|                  | Retype the characters from the picture: |  |
|                  |                                         |  |
|                  | omedl                                   |  |
|                  |                                         |  |
|                  | Physop & Terms                          |  |
|                  |                                         |  |
|                  |                                         |  |

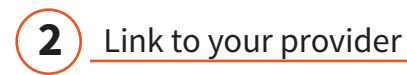

In certain circumstances the system will automatically link your provider. If this happens you will be able to view your provider or service details directly after signing in.

#### My Services

|             | Service ID  | Service Name        |                         | State |
|-------------|-------------|---------------------|-------------------------|-------|
| ۲           | SE-50000004 | ACECQA Service exam | ple 1                   | SA    |
| $\odot$     | SE-50000001 | ACECQA Service exam | ple 2                   | SA    |
| $\odot$     | SE-50000097 | ACECQA Service exam | ple 3                   | NSW   |
|             |             |                     |                         |       |
| Add Service |             | Forms               | Submit Serious Incident |       |
|             |             |                     |                         |       |
|             |             |                     |                         |       |
| vP          | roviders    |                     |                         |       |

### My Providers

|   | Provider ID | Provider Name           | State |
|---|-------------|-------------------------|-------|
| ۲ | PR-50000000 | ACECQA Provider example | VIC   |

If you don't see your provider or service details then you will need to link to your provider by clicking **Add Provider.** 

Please note you will need your Provider Approval Number and an Invoice Number to complete this process.

#### example:

PR - 12345678

INV - 12345 - A1B2C3

Click on **Add Provider**. The following page will ask you to enter in your Provider Approval Number and an Invoice Number. After clicking **Verify** you will be linked to your provider.

### Manage user access

When a user is linked to a provider, they are automatically linked to all services for that provider.

You may also give access to a specific service. Make sure you have the email address the user has registered with.

First select the service and then click **Manage Users**. Here you can choose the access level that user has:

- Service Access
  - User can submit Application and Notification forms for this service
- Service Administrator
  - User can submit Application and Notification forms for this service
  - User can add other users to this service
- Provider Access
  - User can submit Application and Notification forms for this provider and all services related to the provider
- Provider Administrator
  - User can submit Application and Notification forms for this provider and all services related to the provider
  - User can add other users to this provider and services

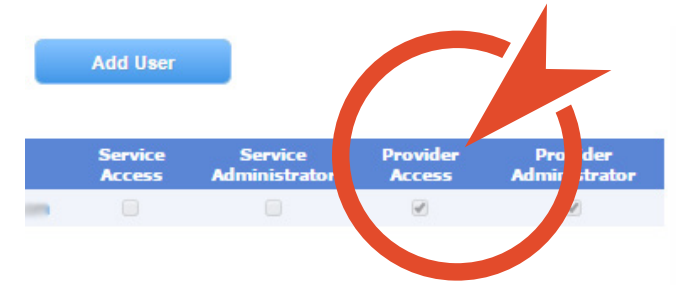